## **Galle 調整レイヤーと楕円形選択ツールを利用して四隅のケラレを補正する**

広角レンズで撮影した場合、周辺光量が落ちて四隅が暗くなる場合がある。特にデジタル一眼レフに銀塩用のレンズを付けた 場合、その傾向が顕著だ。また、レンズフードのサイズを間違えるとケラレ\*1をおこすこともある。ここでは、調整レイヤーと 楕円形選択ツールを利用して、四隅を補正する方法を紹介しよう。 ※1 周辺の光量が不足して暗くなり、本来なら写っているはずの画像が部分的に見えにくくなる状態。

四隅のケラレを補正する

м

k

●○([楕円形選択] ツール)で画面内を適当に選択する。

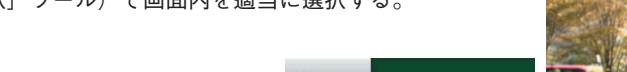

B

女

.

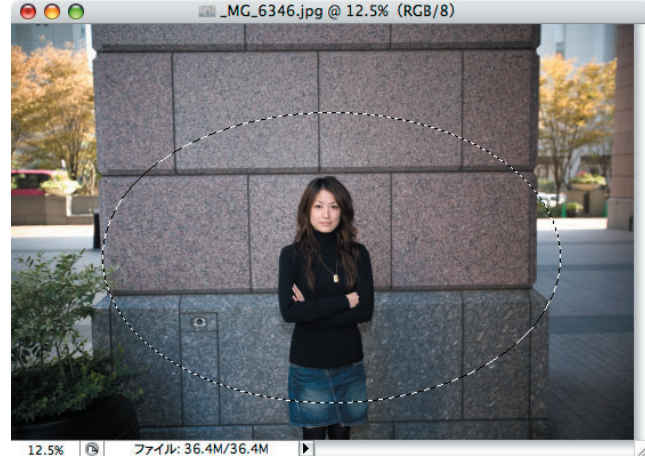

2メニューバーの [選択範囲]→[選択範囲を変形] をクリックし、表 示されたハンドルをドラッグしてケラレた四隅以外を選択する。楕円 形の選択範囲が画像をはみ出すことになるため、ウィンドウを画像サ イズより大きく広げて操作するとやりやすい。

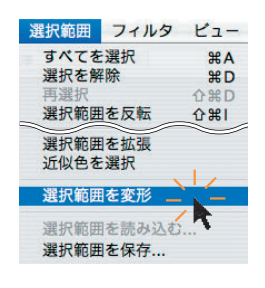

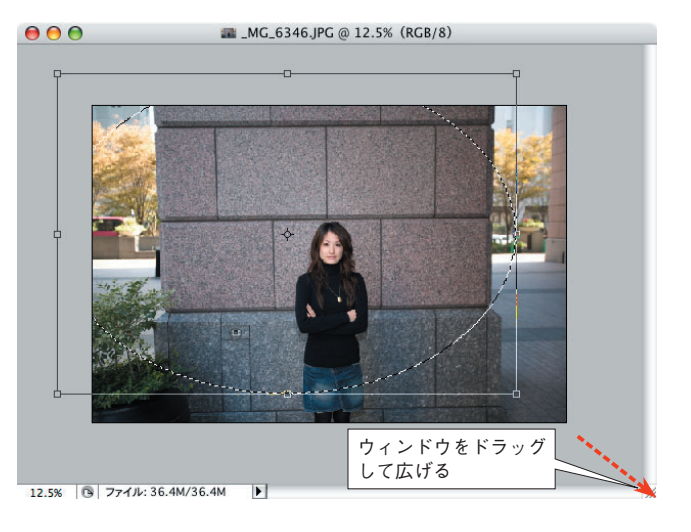

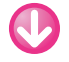

000

mg\_6346.JPG @ 12.5% (RGB/8)

⑧メニューバーの [選択範囲]→[選択範囲を反転] をクリックする と、画像の四隅にあるケラレ部分が選択される。 注. このときケラレ部分と選択範囲が一致しなければ、クイックマスクモードに切り

替えて微調整する。

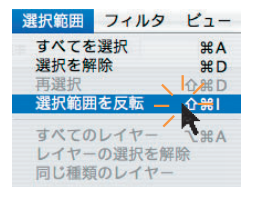

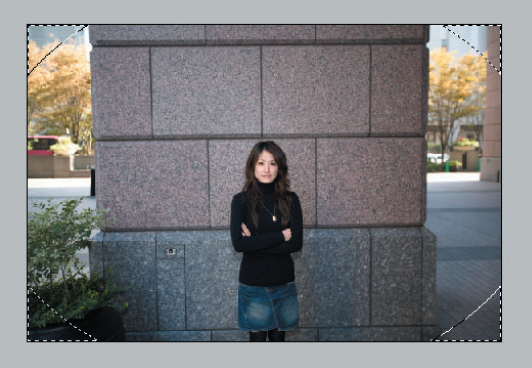

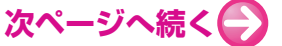

12.5% 🕲 ファイル: 36.4M/36.4M F

00 []]長方形選択ツール M

() 楕円形選択ツール

一列選択ツール

=== 一行選択ツール

I \_MG\_6346.JPG @ 12.5% (RGB/8)

④メニューバーの [選択範囲]→[境界をぼかす] をクリックし、選択 範囲(ケラレた四隅)をぼかす。

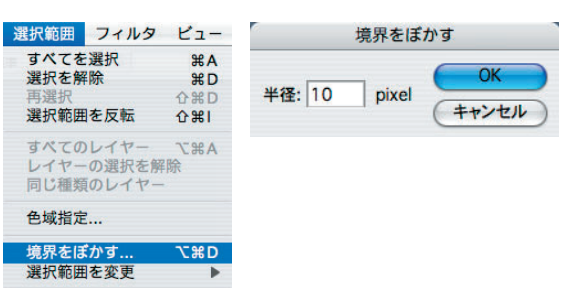

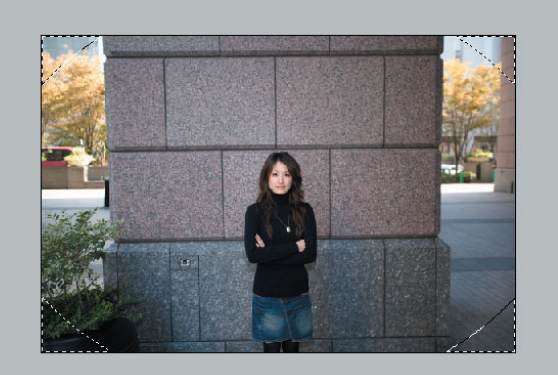

12.5% 🕒 ファイル: 36.4M/36.4M Þ

 $\Theta \Theta \Theta$ 

00

⑤ぼかすピクセル数は画像によって異なるため、クイックマスクモー ドで境界のぼけ具合を確かめながら試行錯誤するのがいいだろう。こ こでは、「クイックマスクオプション」の設定画面で「マスク範囲に色 を付ける]を選択し、マスク範囲を紫色で表示している。

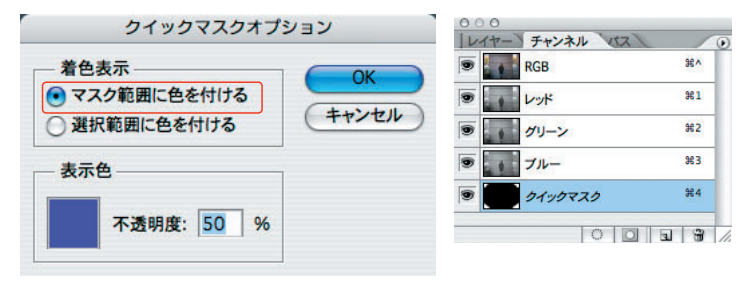

I \_MG\_6346.JPG @ 12.5% (RGB/8) 3)

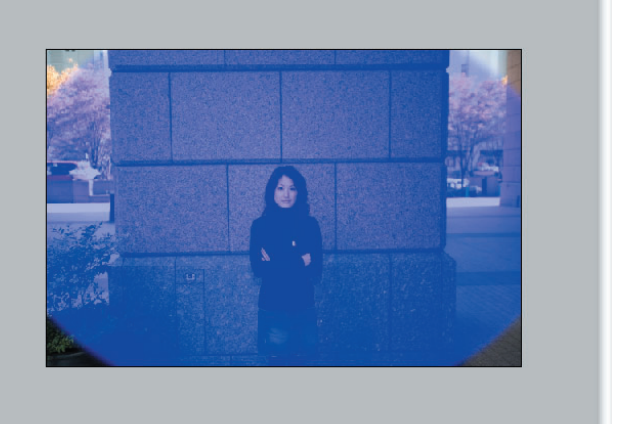

12.5% 🕞 ファイル: 36.4M/36.4M F

**%**^

#1

**#2** 

#3

#¥

⑥画像描画モードに戻し、メニューバーの [レイヤー]→[新規調整レ イヤー〕から「レベル補正〕または「トーンカーブ」をクリックし、 この調整レイヤーで暗部から中間調の濃度を変更する。

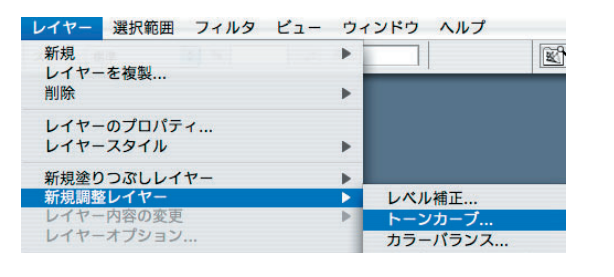

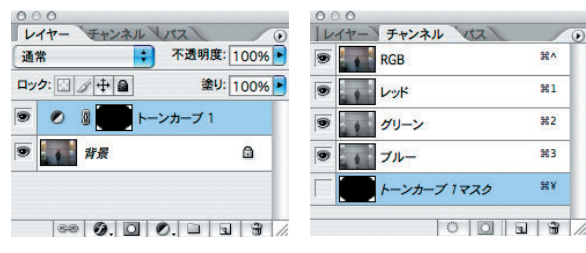

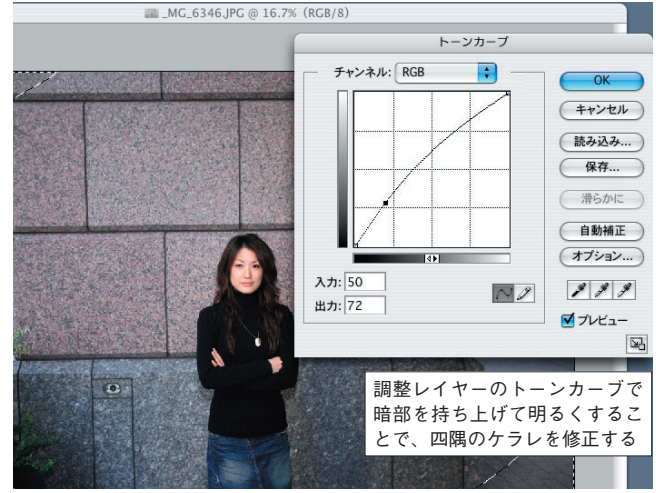

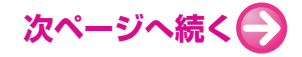

⑦光量の落ちた部分が画像の中心部分と同じ濃度になれば完成だ。うまくいかなければ調整レイヤーの不透明度を変更したり、処理を
さかのぼってクイックマスクモードや選択範囲のぼかしからやり直せばいい。

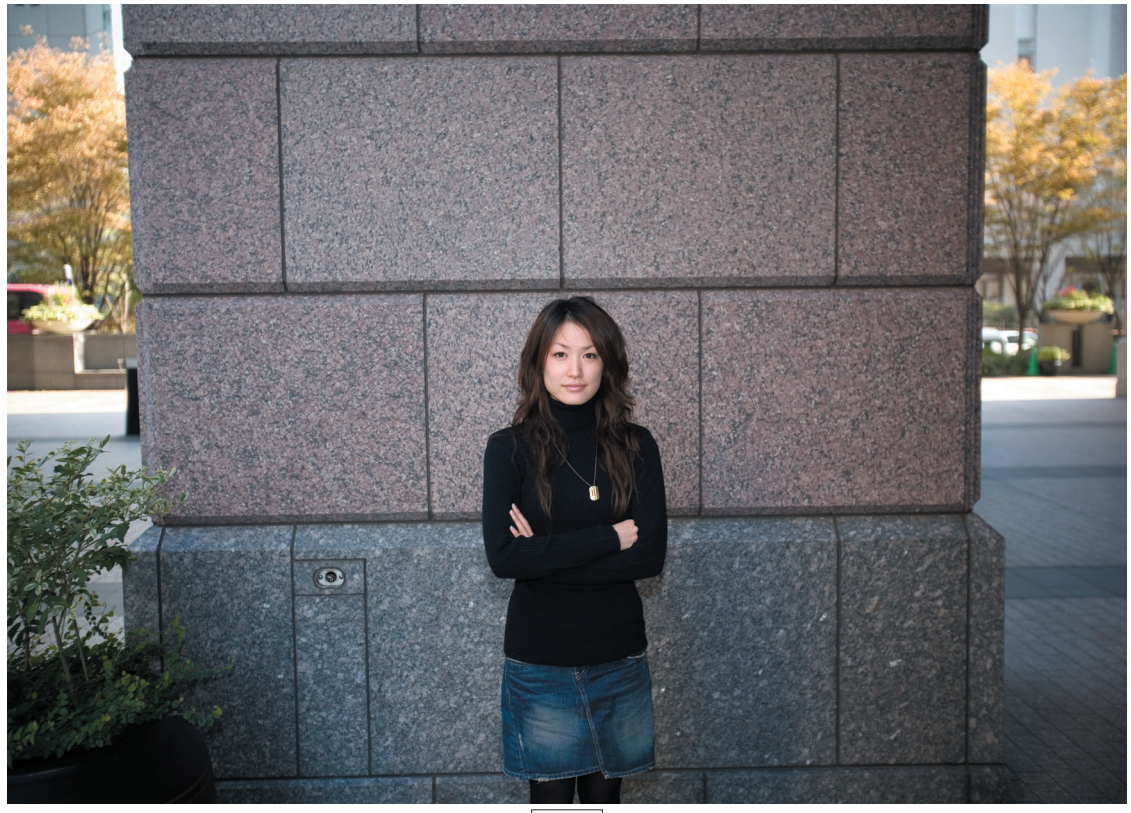

補正前

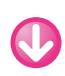

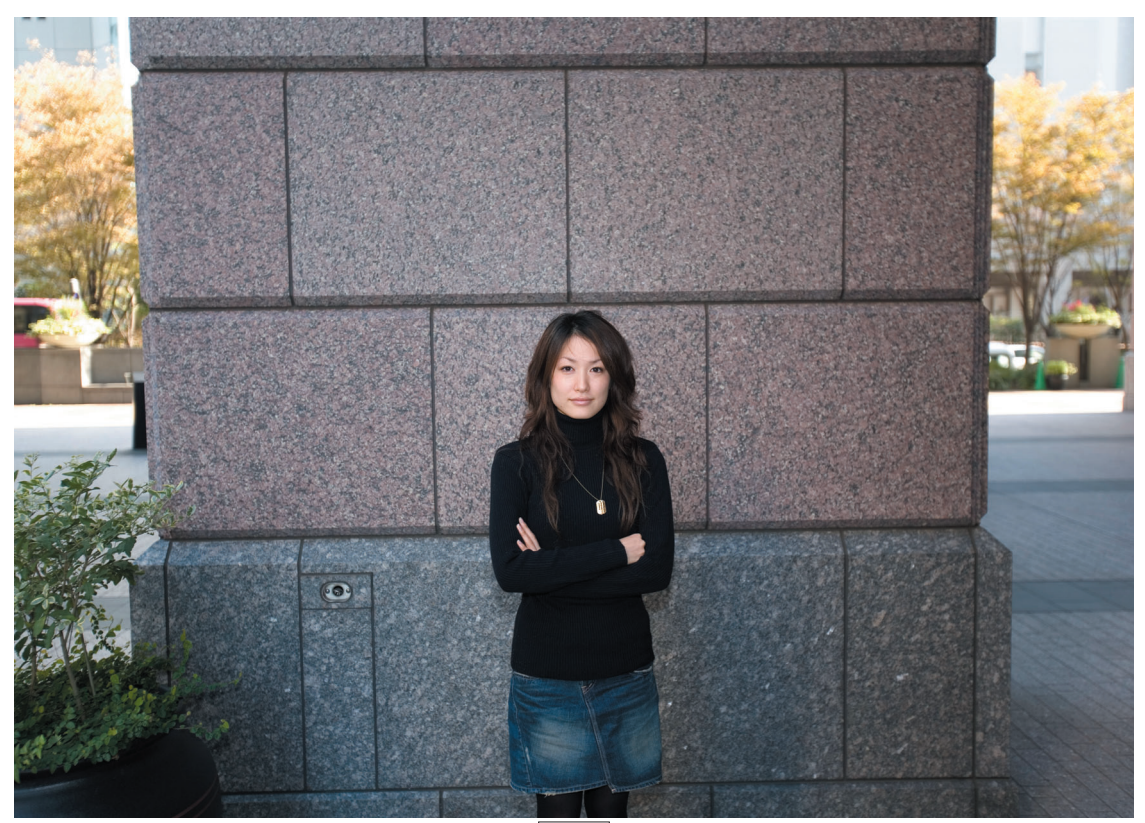

補正後